# **Voice**Manager

## Feature Description

**Push to Talk** provides user-to-user intercom service across an enterprise. This service may be used in conjunction with Instant Call Group to emulate key system intercom functionality. It is only available with the IP Centrex service and requires an IP Centrex phone.

#### Solution

Communicate easily with intercom-like functionality. Push to Talk can be used between members of a team with the Instant Group Call feature so that you can broadcast messages across multiple phones simultaneously to increase productivity and streamline communication.

### Setup

| Push to Talk Settings                                                                                                    |                        |                                                                                                    |
|----------------------------------------------------------------------------------------------------|------------------------|----------------------------------------------------------------------------------------------------|
| Call Settings                                                                                                    | 1.                     | Log in to VoiceManager<br>MyAccount.                                                                                                    |
| Push to Talk allows user-to-user intercom service across your group. You can choose to have your Push to Talk calls answered automatically and select the type of outgoing connection. You can also add and remove "Assigned Users" and specify whether to allow calls from only the "Assigned Users" or everyone except the "Assigned Users." | 2.                     | Click the <b>VoiceManager</b><br><b>Tools</b> menu in the left<br>navigation bar.                                                                                   |
| Auto Answer: On C Off O<br>Outgoing Connection Type: Two-Way O                                                                                                    | 3.                     | Click the <b>Call Settings</b><br>tab.                                                                                                    |
| Allow Calls From: Only the Assigned Osers                                                                                                    | 4.                     | Under the <b>Call Receiving</b><br>section, click the <b>Push to</b><br><b>Talk</b> link.                                                                           |
| Account (All)       Available Users       UAT, Harry (ipccomplete 10@cox.com)       UAT, Sally (ipccomplete 20@cox.com)       Add >                                                                                                    | 5.                     | Click the <b>On</b> checkbox<br>to enable the <b>Auto</b><br><b>Answer</b> feature and hear<br>the caller's voice over<br>the intercom.                             |
| Add All >>    < Remove                                                                                                    | 6.                     | Click the <b>Off</b> checkbox<br>to manually answer a<br><b>Push to Talk</b> call without<br>using the intercom.                                                    |
| Cancel                                                                                                    | 7.                     | Click the <b>Outgoing</b><br><b>Connection Type</b> drop-<br>down menu and select<br><b>One-Way</b> or <b>Two-Way</b><br>communication.                             |
|                                                                                                    | On<br>cal<br>Tw<br>pai | e-Way Connection - only the<br>ler can talk and be heard.<br>o-Way Connection - both<br>rties can talk and be heard.                                                |
|                                                                                                    | 8.                     | Choose who to Allow<br>Calls From by clicking<br>the drop-down menu<br>and selecting Only the<br>Assigned Users or<br>Everyone <i>except</i> the<br>Assigned Users. |
|                                                                                                    | 9.                     | Click the <b>Save</b> button.                                                                                                    |

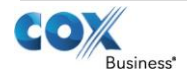

## VoiceManager

Setting Up...

Push to Talk

| Push to Talk Assigned Users List                                                                                                    |                                                       |                                                                                                 |                                                                                                    |  |  |
|----------------------------------------------------------------------------------------------------|-------------------------------------------------------|-------------------------------------------------------------------------------------------------|----------------------------------------------------------------------------------------------------|--|--|
| Call Settings<br>Push to Talk                                                                                                    |                                                       | 1.                                                                                              | Click the <b>Search</b> drop-<br>down menu.                                                                                                    |  |  |
| Push to Talk allows user-to-user intercom service across your group. You can choose to have your Push to Talk calls answered automatically and select the type of outgoing connection. You can also add and remove "Assigned Users" and specify whether to allow calls from only the "Assigned Users" or everyone except the "Assigned Users." |                                                       | 2.                                                                                              | Click either the <b>Last</b><br>Name or First Name<br>option.                                                                                                    |  |  |
| Your Push to Talk settings were                                                                                                    |                                                       | 3.                                                                                              | Enter the name in the<br><b>Search</b> field.                                                                                                    |  |  |
| Auto Answer:<br>Outgoing Connection Type:                                                                                                    |                                                       | 4.                                                                                              | Click the <b>Find</b> button.                                                                                                    |  |  |
| Allow Calls From:                                                                                                    | Only the Assigned Users                               | 5.                                                                                              | Alternately, click on names from the                                                                                                    |  |  |
| Search: Last Name Enter Tv                                                                                                    | wo or More Characters to Search                       |                                                                                                 | Available Users list.                                                                                                    |  |  |
| Filter by: Account (All) Available Users UAT, Harry (ipccomplete10@cox.                                                                                                    | Com)  Assigned Users UAT, Bob (ipccomplete30@cox.com) | 0.                                                                                              | button to move one or<br>all to the <b>Assigned Users</b><br>list.                                                                                                    |  |  |
| UAT, Sally (ipccomplete20@cox.o                                                                                                    | Add ><br>Add All ><br>< Remove<br>< Remove All        | 7.                                                                                              | Likewise, click the<br><b>Remove</b> or <b>Remove All</b><br>button to remove users<br>from the <b>Assigned Users</b><br>list and return them to<br><b>Available Users</b> . |  |  |
|                                                                                                    |                                                       | 8.                                                                                              | Click the <b>Save</b> button to store settings.                                                                                                    |  |  |
| Cancel Save                                                                                                    |                                                       | <b>Result:</b> A message indicates<br>the <b>Push to Talk</b> settings<br>updated successfully. |                                                                                                    |  |  |
|                                                                                                    |                                                       |                                                                                                 |                                                                                                    |  |  |

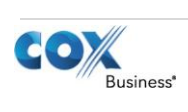